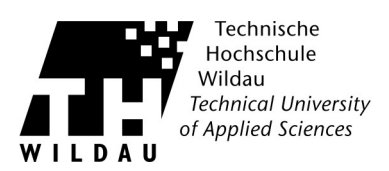

## **Cisco AnyConnect - Manuelle Installation unter Linux**

## Hinweise:

- Bitte achten Sie auf die Systemvoraussetzungen.
- Unter anderen Linux Distributionen kann es zu Abweichungen der Pfade kommen und müssen dementsprechend selbst angepasst werden.
- 1. Laden Sie sich die Datei von der Seite <u>https://www.th-wildau.de/index.php?id=13522</u> im Abschnitt "Externer Zugang über VPN-Client Cisco AnyConnect" herunter und speichern Sie sie auf Ihrem Desktop.
- 2. Öffnen Sie den Terminal und wechseln auf Ihren Desktop oder in den Ordner, in den Sie die Datei abgelegt haben.
- Entpacken Sie die Datei mit dem Befehl »tar -xvzf anyconnect-predeploy-linux-versionsnummer.tar.gz«

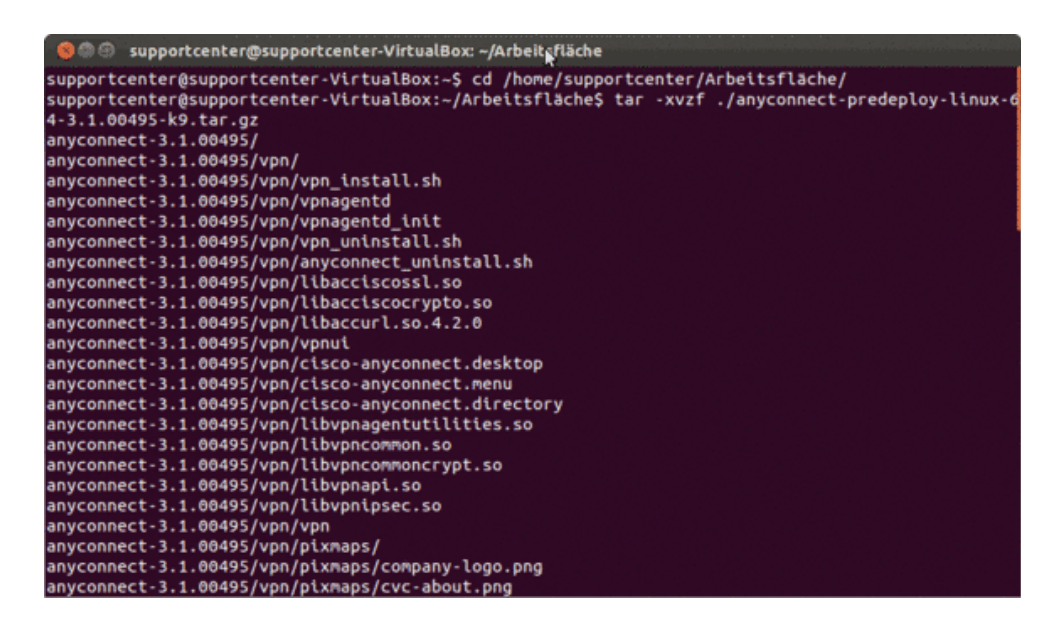

- 4. Wecheln Sie bitte in den SuperUser-Modus und geben Sie Ihr Passwort ein.
- 5. Wechseln Sie anschließend in den Ordner »ciscovpn«.
- 6. Installieren Sie jetzt den AnyConnect mit Hilfe des Befehls »./vpn\_install.sh«
- 7. Die Installation des VPN Client wird nun gestartet.

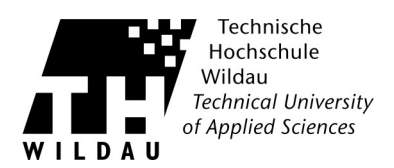

8. Geben Sie im Terminal ein »y« ein und drücken die Eingabetaste, um den Lizensbestimmungen zuzustimmen.

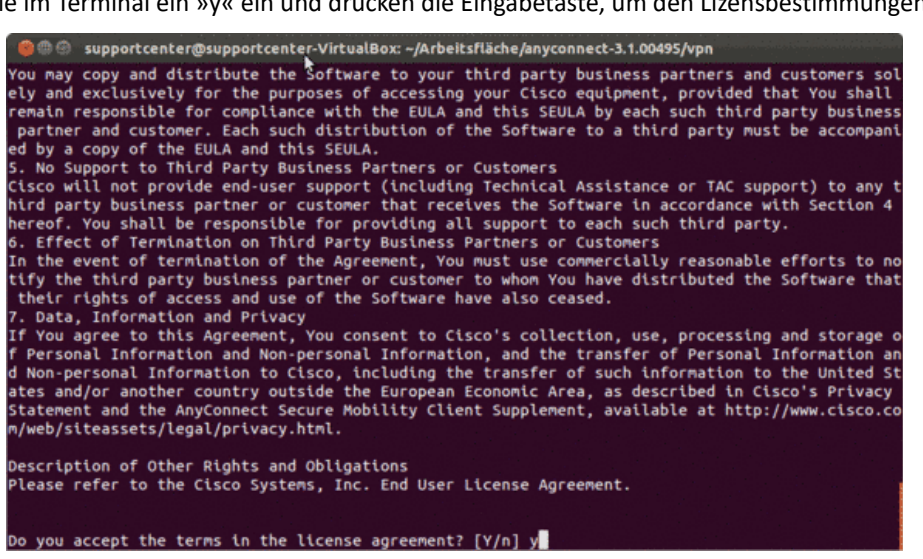

9. Die Installation ist abgeschlossen...

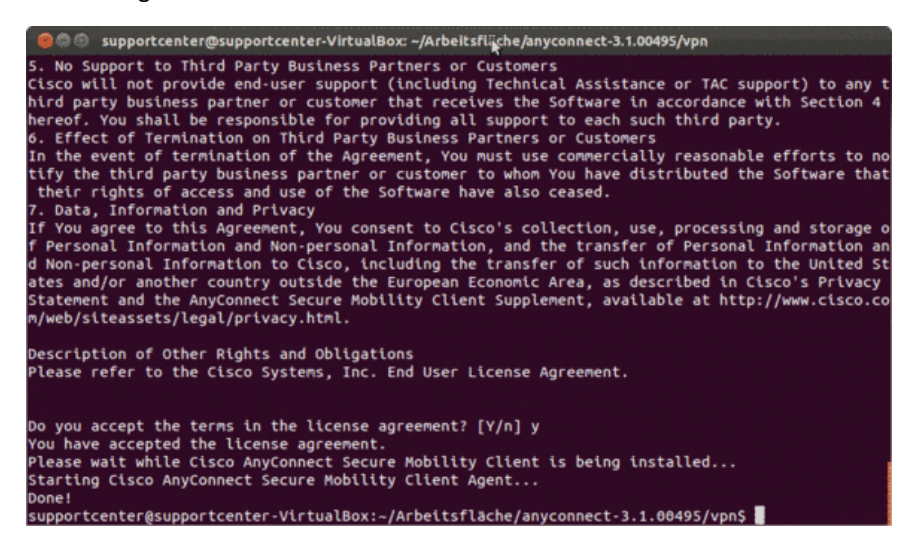

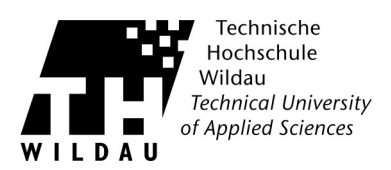

10. Starten Sie den AnyConnect Client und geben bei Gateway »vpn.th-wildau.de« ein.

| 😣 🖻 💿 Cisco AnyConnect Secure Mobil 🗙 Client |
|----------------------------------------------|
| 🗞 Connection 🚯 Statistics 🔒 About            |
| cisco                                        |
| Connect to: vpn.th-wildau.de                 |
|                                              |
|                                              |
|                                              |
|                                              |
|                                              |
| 🇞 Connect                                    |
| Ready to connect.                            |

11. Sollte dabei diese Fehlermeldung erscheinen...

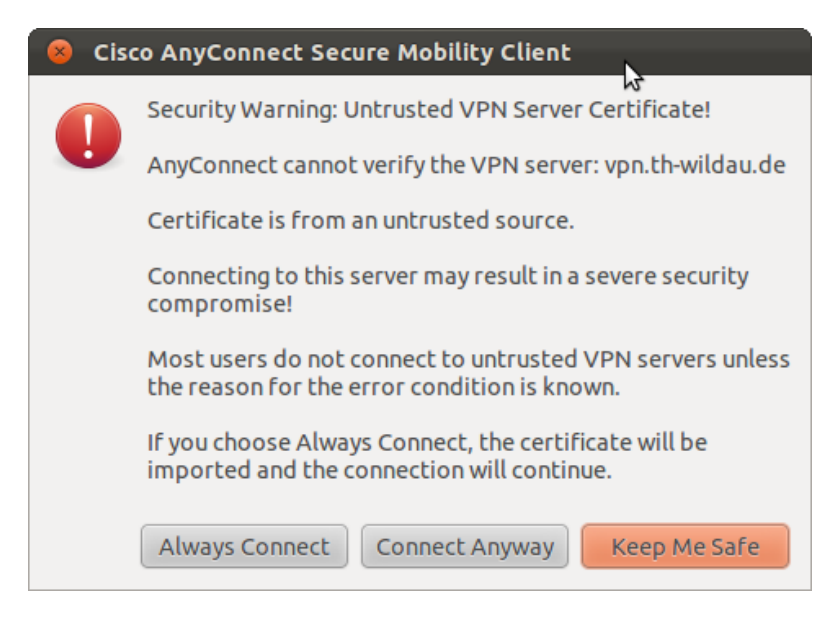

... müssen Sie noch einen Softlink setzen

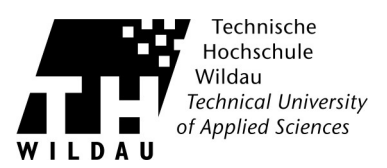

 Geben Sie dazu im Terminal, unter administrativen Rechten, folgendes ein: »In -s /etc/ssl/certs/deutsche-telekom-root-ca-2.pem /opt/.cisco/certificates/ca/« Bestätigen Sie anschließend mit Enter.

|                    | supportcent                  | ter@:wpportc                 | enter-Virtual              | Box: ~                    |             |             |         |
|--------------------|------------------------------|------------------------------|----------------------------|---------------------------|-------------|-------------|---------|
| support<br>ekom_Ro | tcenter@supp<br>oot_CA_2.per | oortcenter-N<br>n /opt/.cise | /irtualBox:<br>co/certific | ~\$ sudo ln -<br>ates/ca/ | s /etc/ssl/ | certs/Deuts | :he_Tel |
|                    |                              |                              |                            |                           |             |             |         |
|                    |                              |                              |                            |                           |             |             |         |
|                    |                              |                              |                            |                           |             |             |         |
|                    |                              |                              |                            |                           |             |             |         |
|                    |                              |                              |                            |                           |             |             |         |
|                    |                              |                              |                            |                           |             |             |         |
|                    |                              |                              |                            |                           |             |             |         |
|                    |                              |                              |                            |                           |             |             |         |
|                    |                              |                              |                            |                           |             |             |         |

- 13. Starten Sie den AnyConnect Client erneut und verbinden Sie sich mit dem Gateway.
- 14. Wählen Sie Ihre Gruppe aus und geben Sie die Benutzerdaten Ihres TH-Accounts ein. Mit einem Klick auf »Connect« wird die Verbindung hergestellt. Sie können jetzt über die sichere Verbindung auf interne und externe Ressourcen zugreifen.

| 😣 🗆 🗊 Cisco AnyConnect Secure Mobility Clight |
|-----------------------------------------------|
| 🗞 Connection 🚯 Statistics 🔒 About             |
| cisco                                         |
| Connect to: vpn.th-wildau.de                  |
| Group: Student 💌                              |
| Username: supportcenter                       |
| Password:                                     |
| Connection Banner Connect                     |
| Please enter your username and password.      |

Cisco AnyConnect - Manuelle Installation unter Linux Revision 2017\_09\_28

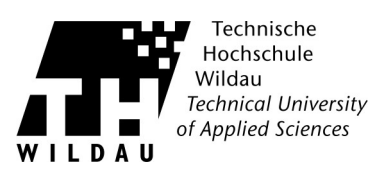